# **MSR210**

Magnetic Stripe Card Reader Keyboard Interface

# **Programmer's Manual**

UIC EC/DC Document PM012 Revision D 07 Aug. 2002

**Document Owner: EC/DC** 

**Taiwan**, Factory

1<sup>st</sup> F., No. 1, Lane 15, Chih Chiang Street Tu Cheng City, Taipei Hsien, Taiwan Tel: 886-2-2268-7075 Fax: 886-2-2268-6327 Email: uniform@ms1.hinet.net URL: www.uniform.com.tw USA, Office

3811 Spinnaker Court Fremont, CA 94538-6573 U.S.A.

Tel: (510) 438-6799 Fax: (510) 438-6790 Email: uicu@aol.com URL: www.uicusa.com

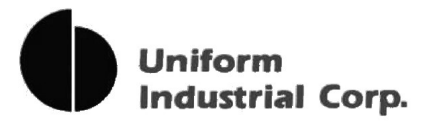

Copyright 2002 Uniform Industrial Corporation All rights reserved.

# NOTICE

The issuer of this manual has made every effort to provide accurate information contained in this manual. The issuer shall not be held liable for any technical and editorial omissions or errors made herein; nor for incidental consequential damages resulting from the furnishing, performance or use of this material.

This document contains proprietary information protected by copyright. All rights are reserved. No part of this document may be photocopied, reproduced, or translated without the prior written permission of the issuer. The information provided in this manual is subject to change without notice.

# AGENCY APPROVED

This Equipment, MSR210, had been tested and found to comply with the limits for a Class A digital device, pursuant to part 15 of the FCC rules. These limits are designed to provide reasonable protection against harmful interference when the equipment is operated in a commercial environment.

This equipment generates, uses, and can radiate radio frequency energy and, if not installed and used in accordance with the instructions, may cause harmful interference to radio communications. However, there is no guarantee that interference will not occur in a particular installation. Operation of this equipment in a residential area is also likely to cause harmful interference in which case the user will be required to correct the interference at his own expense. This MSR210 also had been tested and found to comply with the agency requirements of specification for CE mark Class A and UL, cUL.

# WARNING

You are cautioned that changes or modifications not expressly approved by the party responsible for compliance could void your authority to operate the equipment.

# WARRANTY

This product is served under one-year warranty of defects in material and functionality to the original purchasers. Within the warranty period, if the product found to be defective will be repaired or replaced. This warranty applies to the products only under the normal use of the original purchasers, and in no circumstances covers incidental or consequential damages through consumers' misuse or modification of the product.

# PREFACE

This manual provides detailed information relating to the overall operational, electrical, mechanical, environmental and

functional aspects of the MSR210. This document should be read and understood prior to initial operation of the product.

For ease of installation and programming use, we have addressed everything from its attractive features to its various configurations.

If further questions do arise, please call for technical support, our FAE will assist you in any way we can.

| Table of Contents                       |    |
|-----------------------------------------|----|
| Section 1 General Description           | 6  |
| Features                                | 6  |
| Application                             | 6  |
| Function                                | 6  |
| Self Test                               | 6  |
| Default Interface Configuration Working | 6  |
| Transmitting Data Block of Tracks       | 7  |
| Part Number Description                 |    |
| Section 2 Configurations                | 9  |
| Dimensions of MSR210                    | 9  |
| Installation                            | 9  |
| Section 3 Technical Specifications      | 11 |
| Card Specifications                     | 11 |
| Card Type                               | 11 |
| Thickness                               | 11 |
| Card Format                             | 11 |
| Card Operation Speed                    | 11 |
| Mechanical Specifications               | 11 |
| Body Material                           | 11 |
| Cover and Cable Color                   | 11 |
| Dimension                               | 12 |
| Weight                                  | 12 |
| Interface Cable Length                  | 12 |
| Magnetic Head Life                      | 12 |
| Electrical Specifications               | 12 |
| Power Required                          | 12 |
| Power Consumption                       | 12 |
| Communication                           | 12 |
| Ripple                                  | 12 |
| Dielectric Strength                     | 12 |
| Insulation Resistance                   | 12 |
| Environmental Specifications            | 12 |
| Temperature                             | 12 |
| Humidity                                | 13 |
| Pin Assignment                          | 13 |
| Data Output Format                      | 13 |
| Section 4 Operation Sequence            | 14 |
| Enter Configuration Mode                | 14 |

| <b>D</b> evice divert                          |    |
|------------------------------------------------|----|
| Procedure                                      | 14 |
| 0:Exit Setup Mode                              | 14 |
|                                                | 14 |
|                                                | 14 |
|                                                | 15 |
| 2:Set Magnetic String                          | 15 |
|                                                | 15 |
|                                                | 10 |
|                                                | 10 |
| Choose "4:SET SS/ES SEND OR NOT"               | 17 |
|                                                | 17 |
|                                                | 17 |
|                                                | 18 |
| Choose "8: OUTPUT CR WHILE NO DATA IS READ"    | 18 |
| 3:Set String Editing                           | 18 |
| Choose "1:SET PREFIX"                          |    |
| Choose "2:SET SUFFIX"                          | 19 |
| Choose "3:SET MAGNETIC STRIPE PREAMBLE"        | 20 |
| Choose "4:SET MAGNETIC STRIPE POSTAMBLE"       | 20 |
| Choose "5:BLOCK OUTPUT ORDER"                  | 21 |
| Choose "6:SEND CONTROL"                        | 22 |
| Choose "7:FIELD OUTPUT ORDER"                  | 22 |
| Choose "8:EXP DATE FORMAT"                     | 23 |
| Choose "9:EXP DATE SEPARATOR"                  | 23 |
| 4:Set Buzzer                                   | 23 |
| 5:Reset to Default                             | 24 |
| 6:Show Status                                  | 24 |
| 7:Set Keyboard Configuration                   | 25 |
| Section 5 Download Specification               | 26 |
| Introduction                                   | 26 |
| Enter Boot Mode                                | 26 |
| Procedure                                      | 26 |
| Command Sets                                   | 26 |
| Single Commands                                | 27 |
| System Packet Commands                         | 27 |
| Appendix A Download Application                | 1  |
| System Requirements                            | 1  |
| Application Installation and Firmware Download | 1  |

# Section 1 General Description

This section presents general information about the basic characters of the MSR210.

# > Features

The MSR210 provides the following features:

| 1 | LED and Buzzer indicators indicate the status of reader.                          |
|---|-----------------------------------------------------------------------------------|
| 2 | Single, dual, or triple track versions allow to reading ISO, AAMVA and DMV cards. |
| 3 | Setting directly by keyboard.                                                     |
| 4 | Friendly setting.                                                                 |
| 5 | PC could be powered on with connecting MSR210 without keyboard connecting.        |
| 6 | Programmable data output.                                                         |
| 7 | Firmware downloadable.                                                            |

# > Application

This Magnetic Stripe Reader, MSR210 is designed to read high or low coercive magnetic cards. It can simultaneously decode/verify up to 3 tracks of data. This product communicates with a host computer using keyboard interface. The reader can read magnetic data form, any available track encoded per ISO 7810, 7811, AAMVA, DMV. The host can request the read data from the reader with setting sequences. For details of sequences, refer to Section 4.

# > Function

#### Self Test

Whenever the reader experiences a reset cycle, a self-test on the resources is performed.

| Table | 1-1. | Self | Test |
|-------|------|------|------|
|       |      |      |      |

| Indication |        | Cause                         |
|------------|--------|-------------------------------|
| LED        | Buzzer |                               |
| Green      | 1 Beep | Test Success                  |
| Red        |        | EEPROM Failed                 |
| Orange     |        | Internal ROM Failed           |
| Green      | 2 Beep | Default configuration working |

#### **Default Interface Configuration Working**

- 1. Power off the reader.
- 2. Switch S1\_1 on and power on the reader.
- 3. The reader will beep twice and the green LED will turn on.

4. The reader will work under default setting condition as below: a. transmitting speed is 80 char/sec, and b. keyboard country is U.S. As soon as turn off the switch S1\_1 and power reset, the reader will work as user's previous settings.

#### **Transmitting Data Block of Tracks**

Each track could be divided into  $1\sim3$  blocks for transmission and each block can be set as different card types and character numbers. If the set data is different from the data after swiping, the reader will transmit completed data without limitation. The sequences for setting blocks are shown in Section 4.

#### **Part Number Description** $\triangleright$

The brief configuration of MSR210 part number are shown as below:

MSR210-12 Dual track 1&2

MSR210 -23 Dual track 2&3

MSR210 -33 Triple track 1&2&3

Note: Optional configuration is available.

\_.\_.........

# Section 2 Configurations

This section shows the dimensions and setup for the MSR210.

# Dimensions of MSR210

#### Figure 2-1 Dimensions of MSR210

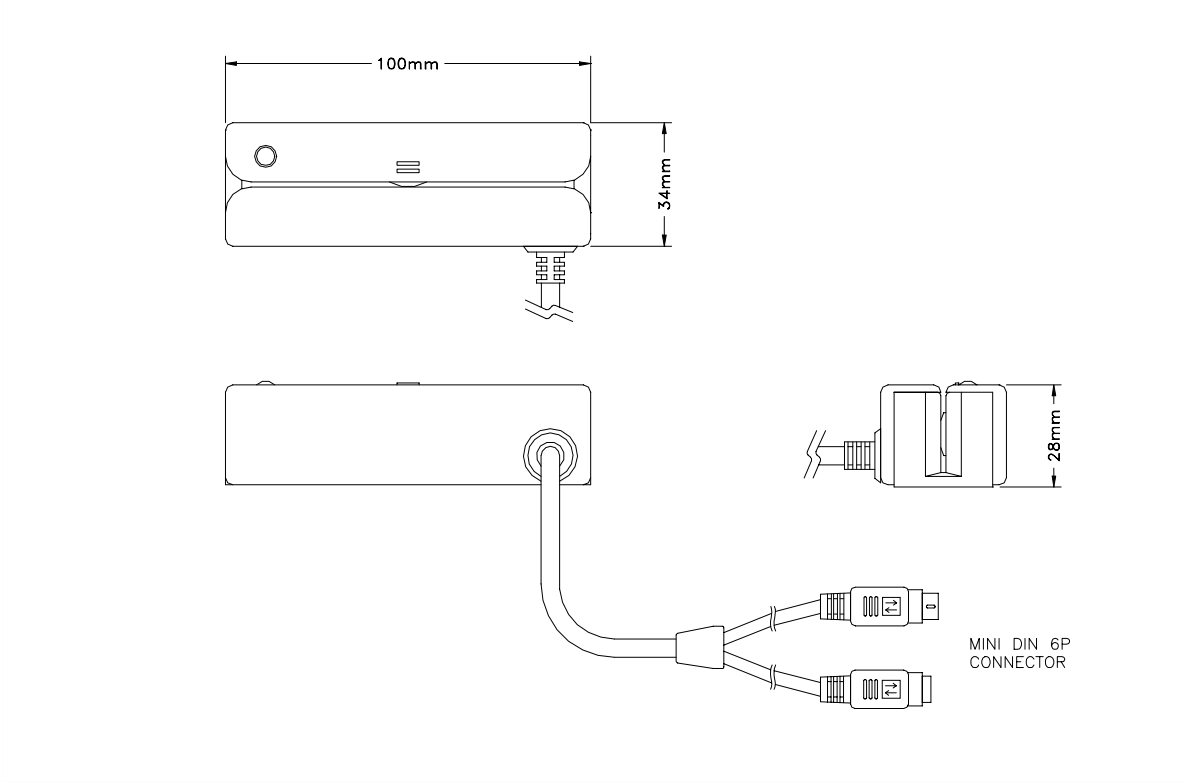

#### > Installation

- 1. The reader is installed between the computer and the keyboard with Y signal cable.
- 2. The Y signal cable is plugged into the keyboard using the **socket (female)** on one end of the cable and plugged into keyboard port using the **plug (male)** on the other end of the cable.
- 3. Power on your PC system if it was off originally.

## Figure 2-2 Installing MSR210

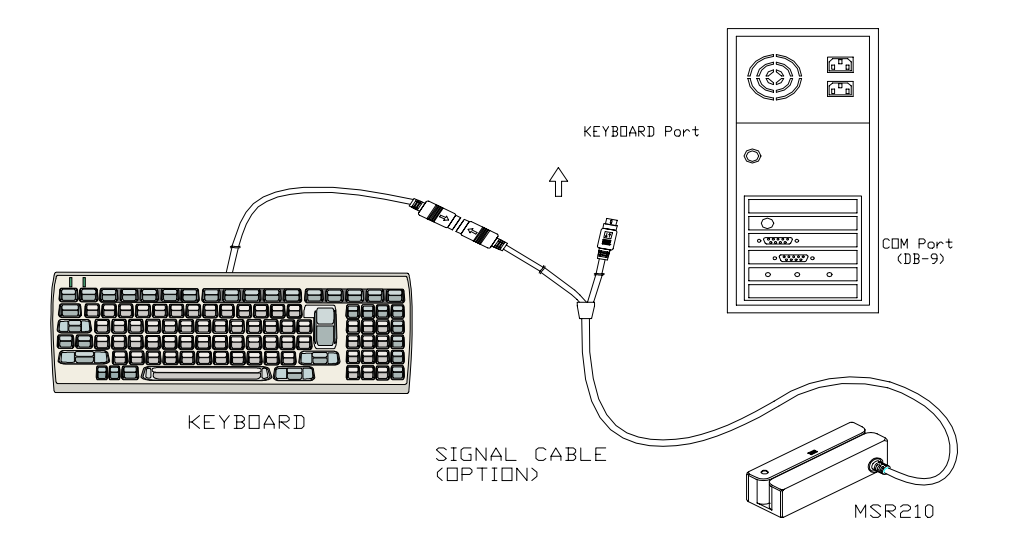

\_\_\_\_\_

# Section 3 Technical Specifications

# Card Specifications

#### Card Type

ISO 7810, 7811 DMV AAMVA Read high or low coercive magnetic stripes (300 -40000e)

#### Thickness

 $0.76 \text{ mm} \pm 0.08 \text{ mm}$ 

#### **Card Format**

Track 1 & 3: 210 bpi Track 2: 75/210 bpi

#### **Card Operation Speed**

Table 3-1. Card Operation Speed

| Test Card         | Speed (IPS) |
|-------------------|-------------|
| ISO standard card | 5~55        |
| * Jitter          | 5~50        |
| ** Low Amplitude  | 5~50        |

Note: \*Jitter card: Reliable reading of magnetic stripes encoded with bit cell length variations within  $\pm 15\%$  as defined in ISO 7811.

\*\* Low amplitude: Reliable reading of magnetic stripes encoded at 60% or more of the encoding amplitude as defined in ISO 7811.

# > Mechanical Specifications

#### **Body Material**

ABS 94V-0

#### **Cover and Cable Color**

IBM 43-4208 pearl white

\_\_\_\_\_

#### Dimension

Length: 100mm

Width: 34mm

Height: 28mm

#### Weight

200g

#### **Interface Cable Length**

2 meters

#### **Magnetic Head Life**

500K swipes Min. 1M optional

# > Electrical Specifications

#### **Power Required**

DC+5V  $\pm$ 5% (from PC)

# Power Consumption

120mA Max. in normal operation

#### Communication

Keyboard simulator interface

#### Ripple

50mVp-p Max.

### **Dielectric Strength**

250VDC for 1 minute

#### **Insulation Resistance**

10M Ohms min. at 250VDC

# > Environmental Specifications

#### Temperature

 Operating:
 -10-55℃

 Storage:
 -30-70℃

## Humidity

| Operating: | 10-85% (non condensing) |
|------------|-------------------------|
| Storage:   | 10-90% (non condensing) |

#### Pin Assignment $\triangleright$

| Table | 3-2. | Pin | Assignment |
|-------|------|-----|------------|
|-------|------|-----|------------|

| PCB-JP2 | SIGNAL  | SIGNAL PLUG SOCKI |   |
|---------|---------|-------------------|---|
| 1       |         |                   |   |
| 2       | VCC     | 5                 | 5 |
| 3       | P-DATA  | 2                 |   |
| 4       | K-DATA  |                   | 2 |
| 5       | P-CLOCK | 1                 |   |
| 6       | K-CLOCK |                   | 1 |
| 7       | SHIELD  |                   |   |
| 8       | GND     | 4                 | 4 |

#### Figure 3-1. Pin Assignment

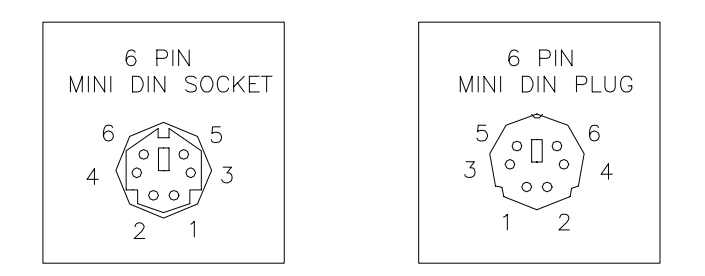

#### **Data Output Format** $\triangleright$

Figure 3-2. Data Output Format

| Preamble | Card Data  |          | Postamble  |  |
|----------|------------|----------|------------|--|
|          | Tk1 prefix | Tk1 data | Tk1 suffix |  |
|          | Tk2 prefix | Tk2 data | Tk2 suffix |  |
|          | Tk3 prefix | Tk3 data | Tk3 suffix |  |

# Section 4 Operation Sequence

# Enter Configuration Mode

#### Procedure

- 1. Power off PC, connect the reader with PC and then power on.
- 2. Execute text editor program such as Microsoft Word, Notepad, PE2, Edit...etc.
- 3. Press [Ctrl]+[Alt]+[F10] to enter Configuration Mode.
- 4. Operating step-by-step following instructions as shown on the screen.
- 5. While in **Configuration Mode**, the green LED is always blinking. After exiting this **Configuration Mode**, the reader will be reset automatically.

#### 6. The main menu of **Configuration Mode** is as below:

| **** CONFIGURATION MODE **** |
|------------------------------|
| 1:SET INTERFACE              |
| 2:SET MAGNETIC STRING        |
| 3:SET STRING EDITING         |
| 4:SET BUZZER                 |
| 5:RESET TO DEFAULT           |
| 6:SHOW STATUS                |
| 7:SET KEYBOARD CONFIGURATION |
| 0:EXIT SETUP MODE            |

Note: The bold and italics in the fallowing block are inputted manually via keyboard.

## > 0:Exit Setup Mode

Once user choose "0" to exit Configuration Mode, the reader will be reset and execute the modified settings.

## > 1:Set Interface

In the main menu, user could choose "1" to enter Set Interface sub-menu.

1:SET KEYBOARD COUNTRY

2:SET TRANSMIT SPEED

3:FIRMWARE VERSION AND DATE

0:BACK

#### Choose "1:SET KEYBOARD COUNTRY"

This is used to inform the reader about the keyboard type that should be used when transmitting card data. The

default setting is "U.S.". It will shown as below:

1:U.S.

2:GERMAN

| 3:FRENCH             |
|----------------------|
| 4:UK ENGLISH         |
| 5:SPANISH            |
| 6:ITALY              |
| 7:DUTCH              |
| 8:PORTUGUESE         |
| 9:SWEDISH            |
| A:DANISH             |
| 0:BACK               |
| READER STATUS = U.S. |

**READER STATUS** displays the country of keyboard interface in use. The user could choose 1~A to change the keyboard interface. Choose "0" to return to last menu.

#### **Choose "2:SET TRANSMIT SPEED"**

This is used to set the speed of card data sent to the host. The default setting is 80 characters/sec. IT will be

```
shown as below:

**** SET TRANSMIT SPEED ****

1:25 CHARACTER/SEC

2:40 CHARACTER/SEC

3:60 CHARACTER/SEC

4:80 CHARACTER/SEC

5:120 CHARACTER/SEC

0:BACK

READER STSTUS = 80 CHAR/SEC
```

#### **Choose "3:FIRMWARE VERSION AND DATE"**

Display the firmware version, release date, and the programmer of the reader. The message is shown as below as

```
an example:
```

2100124B 05-JUL-2002 NICK

Where 2100124B represents the version of firmware and NICK is the programmer.

## > 2:Set Magnetic String

In the main menu, user could choose "2" to enter Set Magnetic String sub-menu.

1:SET ENABLE TRACKS

2:SET REQUIRE TRACKS 3:CARRIAGE RETURN

4:TRANSMIT SS/ES

5:CAPS LOCK

6:TRACK OUTPUT ORDER

# 7:CHANGE CARRIAGE RETURN CODE 8:OUTPUT CR IF READ NOTHING 0:BACK

#### **Choose "1:SET ENABLE TRACKS"**

This function is used to enable and disable specific tracks of data sent from the reader. The default setting is "TRACK 1, 2, 3". For example, for a triple track reader it may be necessary in some applications to use only Track 2 data. In this case, this setting can make Track 2 enabled and disable Track 1&3.

\*\*\*\* ENABLE TRACKS \*\*\*\* 1:TRACK 1 2:TRACK 2 3:TRACK 1,2 4:TRACK 3 5:TRACK 1,3 6:TRACK 2,3 7:TRACK 1,2,3 0:BACK READER STSTUS = TRACK 1,2,3

#### Choose "2:SET REQUIRE TRACKS"

This function is used to set **Require Track** as criteria of effective reading. The default setting is "ANY TRACK". The criteria means if the **Require Track** has been read after swiping card. For example, if user set Track 2 as a criterion and gets Track 2 data exactly from the reading data, then it is a good reading and the reader sends all enabled track data to the host. If not, the reader doesn't transmit any data. The default setting is "any track will be considered a good read". This feature is useful if your software requires specific tracks of the card data.

| **** SET REQUIRE TRACKS **** |
|------------------------------|
| 1:TRACK 1                    |
| 2:TRACK 2                    |
| 3:TRACK 1,2                  |
| 4:TRACK 3                    |
| 5:TRACK 1,3                  |
| 6:TRACK 2,3                  |
| 7:TRACK 1,2,3                |
| 8:ANY TRACK                  |
| 0:BACK                       |
| READER STATUS = ANY TRACK    |

#### Choose "3:CARRIAGE RETURN"

This is used to set the output data with or without Carriage Return for each track. The default setting is

| "AFTER EACH TRACK".              |
|----------------------------------|
| **** CARRIAGE RETURN ****        |
| 1:DON'T SEND CARRLAGE RETURN     |
| 2:AFTER ALL TRACKS               |
| 3:AFTER EACH TRACK               |
| 4:AFTER ALL DATA                 |
| 0:BACK                           |
| READER STATUS = AFTER EACH TRACK |

**NOTE:** "After all data" means to send CR out following card data plus something like preamble/postamble, and "after all track" means to do it right after sending out card data.

#### Choose "4:SET SS/ES SEND OR NOT"

This function is used to determine whether the SS and ES of each track will be sent with the card data. The

default setting is "ENABLE". (SS: start sentinel; ES: end sentinel)

\*\*\*\* SS/ES SEND \*\*\*\* 1:SEND 2:NO SEND 0:BACK READER STATUS = ENABLE

#### Choose "5:CAPS LOCK"

This function is used to set the send data as capital letters. The default setting is "ENABLE". No matter what the Caps Lock on the keyboard is ON or OFF, the reader is always sending out the capital letters while the setting is "ENABLE". Once this setting is "DISABLE", the letters of the sent data are consistent with the Caps Lock status. The default setting is "ENABLE".

1:ENABLE 2:DISABLE 0:BACK READER STATUS = ENABLE

#### **Choose "6:TRACK OUTPUT ORDER"**

The Track Output Order is used to control the order of each track output. The default setting is "1, 2, 3". You

have to input the track in order; i.e.: FIRST, SECOND, and then THIRD.

| 1:TRACK 1 |  |
|-----------|--|
| 2:TRACK 2 |  |
| 3:TRACK 3 |  |
| 0:BACK    |  |

READER STATUS = 1,2,3 FIRST: *1* SECOND: *2* THIRD: *3* 

#### Choose "7:CHANGE CARRIAGE RETURN CODE"

The Change Carriage Return Code is used to change the code of carriage return. The default setting is [ENTER].

| 1:CHANGE                |  |
|-------------------------|--|
| 2:RESET                 |  |
| 0:BACK                  |  |
| READER STATUS = [ENTER] |  |
| 1                       |  |
| \$                      |  |

After setting, you may re-confirm it by entering "Change Carriage Return Code" section. You shall see:

| 1:CHANGE                  |  |
|---------------------------|--|
| 2:RESET                   |  |
| 0:BACK                    |  |
| READER STATUS = [SHIFT] 4 |  |

## Choose "8: OUTPUT CR IF READ NOTHING"

The default setting is "DISABLE".

NO DATA, OUTPUT CARRIAGE RETURN 1:ENABLE 2:DISABLE 0:BACK READER STATUS = DISABLE

# > 3:Set String Editing

In the main menu, select "3" to enter Set String Editing sub-menu.

- 1:SET PREFIX
- 2:SET SUFFIX
- 3:SET MAGNETIC STRIPE PREAMBLE
- 4:SET MAGNETIC STRIPE POSTAMBLE
- 5:BLOCK OUTPUT ORDER
- 6:SEND CONTROL

7:FIELD OUTPUT ORDER

8:EXP DATE FORMAT

9:EXP DATE SEPARATOR

0:BACK

### Choose "1:SET PREFIX"

The track 1, 2, 3 *prefix* are 6-character strings that are transmitted prior to the track data. It will be shown as below:

1:TRACK 1 2:TRACK 2 3:TRACK 3 0:BACK *I* \*\*\*\* SET TRACK 1 PREFIX \*\*\*\* 1:ENABLE 2:DISABLE 0:BACK READER STATUS = DISABLE *I* ENTER PREFIX (6 CHARS MAX) THEN PRESS ` WHEN FINISHED IMPORTANT! [CAPS] KEY IS NOT ALLOWED

After selecting tracks, user set the *prefix* for the specific track. If track needs *prefix*, choose 1 then user can key-in 1~6 characters to be as the *prefix*; if not, choose 2. The default setting is "DISABLE".

#### Choose "2:SET SUFFIX"

The track 1, 2, 3 *suffix* are 6-character strings that are transmitted after to the track data. It will be shown as below:

1:TRACK 1 2:TRACK 2 3:TRACK 3 0:BACK *I* \*\*\*\* SET TRACK 1 SUFFIX \*\*\*\* 1:ENABLE 2:DISABLE 0:BACK READER STATUS = DISABLE *I* ENTER SUFFIX (6 CHARS MAX) THEN PRESS ` WHEN FINISHED IMPORTANT! [CAPS] KEY IS NOT ALLOWED After selecting tracks, user set the *suffix* of the specific track. If track needs *suffix*, choose 1 then user can key-in  $1\sim6$  characters to be as the *suffix*; if not, choose 2. The default setting is "DISABLE".

#### **Choose "3:SET MAGNETIC STRIPE PREAMBLE"**

The *preamble* is a 6-character string that is transmitted before all card data. This string allows you to ensure that the cursor is positioned at the desired location at the time of a card swipe.

```
**** SET PREAMBLE ****

1:ENABLE

2:DISABLE

0:BACK

READER STATUS = DISABLE

I

ENTER PREAMBLE (6 CHARS MAX) THEN

PRESS ` WHEN FINISHED

IMPORTANT! [CAPS] KEY IS NOT ALLOWED
```

If choose 1, then user can key-in 1~6 characters to be as the *preamble*; if not, choose 2. The default setting is "DISABLE".

#### **Choose "4:SET MAGNETIC STRIPE POSTAMBLE"**

The *postamble* is a 6-character string that is transmitted after all card data. This string allows you to ensure that the cursor is positioned at the desired location at the time of a card swipe.

```
**** SET POSTAMBLE ****

1:ENABLE

2:DISABLE

0:BACK

READER STATUS = DISABLE

I

ENTER POSTAMBLE (6 CHARS MAX) THEN

PRESS ` WHEN FINISHED

IMPORTANT! [CAPS] KEY IS NOT ALLOWED
```

If choose 1, then you can key-in 1~6 characters to be as the *postamble*; if not, choose 2. The default setting is "DISABLE".

Note: For  $1 \sim 4$  item in the Set String Editing mode, if user key-in up to 6 characters, this mode will be finished automatically, if less than 6 characters, user can press the key `escaping this mode. The key ` is the character for U.S. keyboard configuration. For the same function, please press the exact position on the keyboard as below.

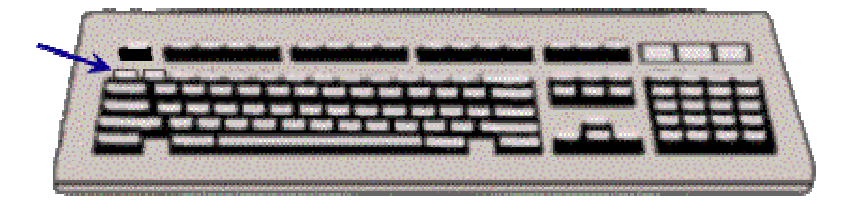

#### **Choose "5:BLOCK OUTPUT ORDER"**

The Block Output Order is used to control the order and appearance of each block output. Each track has three blocks (A, B, C) which could be set conforming to ISO, DMV or AAMVA, and the characters of each block could be set during 1~109.

*EXAMPLE:* Controlling the output data format of block A on track 1 is ISO standard card, 15<sup>th</sup> character to 30<sup>th</sup> character. The procedure is as follows:

| Step 1: Choosing 1 to set data format of <b>TRACK 1</b> .             |      |
|-----------------------------------------------------------------------|------|
| **** SET BLOCK OUTPUT ORDER ****                                      |      |
| 1:TRACK 1                                                             |      |
| 2:TRACK 2                                                             |      |
| 3:TRACK 3                                                             |      |
| 0:BACK                                                                |      |
| Step 2: Choosing 1 to set BLOCK A.                                    |      |
| 1:BLOCK A                                                             |      |
| 2:BLOCK B                                                             |      |
| 3:BLOCK C                                                             |      |
| 0:BACK                                                                |      |
| Step 3: Choosing <b>3</b> to set the card type is <b>ISO</b> standard | ırd. |
| ** SET TRACK1 BLOCK A **                                              |      |
| READER STATUS = DISABLE                                               |      |
|                                                                       |      |

1:DMV 2:AAMVA 3:ISO 9:DISABLE 0:BACK

Step 4: To set the range of the transmitting data format.

START = 15

END = 30

Example: For track 1, if you set block A is ISO type 1-4, block B is DMV type 6-9 and block C is ISO type

11-25, then

1.while you swipe a ISO card, it'll output char 1-4 plus 11-25 of track 1 data.

2.while you swipe a DMV card. It'll output char 6-9 of track 1 data.

3.while you swipe a AAMVA card/ it'll output all char of track1 data.

#### Choose "6:SEND CONTROL"

This function is used to control the reader send out data until users press a specific key or any key after swiping cards. After choosing **1** and a beep sound, a user starts to set the key, which will become to control the send data. That means the reader will not send data until users press the exact key. If choose **2**, the reader will send data once pressing any key excluding extension key(s). The default setting is "DISABLE".

1:SET KEY 2:ANY KEY 3:DISABLE 0:BACK READER STATUS = DISABLE

#### **Choose "7:FIELD OUTPUT ORDER"**

The Field Output Order is used to control the order and appearance of each field output. Each card has three fields could be set (i.e.: Name, Account, and Expire Date). You may set one, two, or three fields that depend on actual application. The default setting is "DISABLE".

1:ENABLE 2:DISABLE 0:BACK

READER STATUS = DISABLE

Step 1: Choosing **1** to enable field output order.

| 1:NAME        |  |
|---------------|--|
| 2:ACCOUNT     |  |
| 3:EXPIRE DATE |  |
| 0:BACK        |  |
| FIRST:3       |  |
| SECOND:1      |  |
| THIRD:2       |  |

*EXAMPLE:* Setting the Field Output Order as Expire Date, Name, and Account in order. The procedure is as follows:

Step 1: Choosing 1 to enable field output order.

| 1:NAME        |  |
|---------------|--|
| 2:ACCOUNT     |  |
| 3:EXPIRE DATE |  |
| 0:BACK        |  |
| FIRST:        |  |

Step 2: Key in 3 to choose Expire Date as the first output field.

FIRST: 3 SECOND: Step 3: Key in 1 to choose Name as the second output field.

FIRST: 3

SECOND: 1

THRID:

Step 4: Key in 2 to choose Account as the third output field.

After setting done, you may re-confirm it by entering "Field Output Setting" section. You shall see:

1:ENABLE

2:DISABLE

0:BACK

READER STATUS = EXPIRE

DATE,NAME,ACCOUNT

#### **Choose "8:EXP DATE FORMAT"**

The Expire Date Format is used to set the format of expiration date of the Field Output Order. This function only is effective while Field Output Order is enable, and won't impact on general card data output. The default setting

is "YYMM".

1:YYMM 2:MMYY 0:BACK READER STATUS = YYMM

#### **Choose "9:EXP DATE SEPARATOR"**

The Expire Date Separator is used to set a specific character to separate the MM and YY that is defined in Expire Date Format. This function only is effective while Field Output Order is enable, and won't impact on general

card data output. The default setting is "DISABLE". 1:CHANGE 2:RESET 0:BACK READER STATUS = DISABLE

# > 4:Set Buzzer

In the main menu, choose **4** to enter "**Set Buzzer**" mode. Clicking **1** to makes the Buzzer of the reader active, or click **2** makes Buzzer of the reader inactive. This function only is effective while swiping card, and won't impact on general operation. The default setting is "ENABLE".

```
**** SET BUZZER ENABLE/DISABLE ****
1:ENABLE
2:DISABLE
0:BACK
READER STATUS = ENABLE
```

# > 5:Reset to Default

In the main menu, choose 5 to enter "Reset to Default" mode. Clicking 1 to reset all defaults returns the unit to

initial factory settings. 1:RESET TO DEFAULT

0:BACK

## ➢ 6:Show Status

In the main menu, click 6 to display all of the existing settings of the reader.

For example:

KEYBOARD COUNTRY=U.S.

TRANSMIT SPEED=80 CHAR/SEC

ENABLE TRACKS=TRACK 1,2,3

REQUIRE TRACKS=ANY TRACK

CARRIAGE RETURN=AFTER EACH TRACK

SS/ES SEND=ENABLE

CAPS LOCK=ENABLE

BUZZER=ENABLE

DATA OUTPUT=1,2,3

PRESS 0 TO BACK

To press any key checks other settings of the reader, and press 0 escaping "Show Status" mode backing to the main menu.

| TRACK 1 PREFIX=DISABLE |  |
|------------------------|--|
| TRACK 2 PREFIX=DISABLE |  |
| TRACK 3 PREFIX=DISABLE |  |
| TRACK 1 SUFFIX=DISABLE |  |
| TRACK 2 SUFFIX=DISABLE |  |
| TRACK 3 SUFFIX=DISABLE |  |
| PREAMBLE=DISABLE       |  |
| POSTAMBLE=DISABLE      |  |
| PRESS 0 TO BACK        |  |

To press any key checks other settings of the reader, and press **0** escaping "**Show Status**" mode backing to the main menu.

TRACK1 BLOCK A=DISABLE TRACK1 BLOCK B=DISABLE TRACK1 BLOCK C=DISABLE. TRACK2 BLOCK A=DISABLE TRACK2 BLOCK B=DISABLE TRACK2 BLOCK C=DISABLE TRACK3 BLOCK A=DISABLE TRACK3 BLOCK B=DISABLE

TRACK3 BLOCK C=DISABLE

After showing all of the settings, press any key to back to the main menu.

# > 7:Set Keyboard Configuration

In the main menu, choose **7** to enter "**SET KEYBOARD CONFIGURATION**" sub-menu. Clicking **1** to let the reader detect if the keyboard is connected or not automatically. If user chooses **2**, then the keyboard has to be

existed. The default setting is "STANDARD".

1:KEYBOARD STANDARD CONFIGURATION 2:KEYBOARD SPECIFIC CONFIGURATION 0:BACK

KEYBOARD = STANDARD CONFIGURATION

# Section 5 Download Specification

# > Introduction

This section provides the information about firmware download via sending packet commands from host to the reader.

# Enter Boot Mode

The reader can accept packet commands only in Boot Mode.

#### Procedure

- 1. Power off PC; connect the reader with PC and then power on.
- 2. Send the single command C5 to the reader. As soon as the reader acknowledges this command, it will go into boot mode and the LED goes orange from green.

When the reader is in boot mode, it can accept packet commands from host to do download firmware. For download firmware, the host shall send packet command(s) to reader sequentially. When finishes download, the host shall send the packet command to reset the reader. If any errors that except LRC error are occurred during download, the host will receive EOT and a packet command that indicates error code from the reader. After the host received EOT and the packet command, it shall abort the process. *Note: Do not disconnect keyboard if it is connected while power on host.* 

# Command Sets

This section describes the packet commands and responses available for the reader. Each system packet command format includes its data element, size and comments. The comments provide an explanation of each data element. The letter 'H' written in size column is an abbreviation of 'hexadecimal'.

Except single commands, all system packet commands are preceded by a header, hex code C2h, and terminated with one byte {LRC}. {LRC} is an XOR of the 8 data bits, excluding header, of each character in the entire packet command.

| Data Element            | Size         | Comments                          |
|-------------------------|--------------|-----------------------------------|
| <header></header>       | 1H           | Packet Command Header, Value: C2h |
| <command type=""/>      | 2H           | Command code                      |
| <data length=""></data> | 1H           | Indicate the length of [Data]     |
| [Data]                  | 0-255H       | Optional                          |
| {LRC}                   | 1H           | Error Check                       |
| Maximum:                | 300 characte | ers Minimum: 5 characters         |

System Packet Command Format: <Header><Command Type><Data Length>[Data]{LRC}

The reader's packet commands can be divided into two categories as below:

- 1. Single Commands
- 2. System Packet Commands

#### **Single Commands**

The single commands are used to enter boot mode and active/inactive the interface between host and keyboard. The reader will react to these commands without responding any message to host.

| Command      | Description                               |
|--------------|-------------------------------------------|
| in hex value |                                           |
| C5           | Request the reader to enter boot mode     |
| C7           | Active the path between host and keyboard |
| C8           | Inactive the path between host and        |
|              | keyboard                                  |

#### C5 --- Request the reader to enter boot mode

After power on the reader, the host sends this command to reader for entering boot mode and the LED goes orange from green.

#### C7 --- Active the path between host and keyboard

While the reader is in boot mode, the host sends this command to active the interface between host and keyboard after finishing firmware download.

#### C8 --- Inactive the path between host and keyboard

While the reader is in boot mode, the host sends this command to inactive the interface between host and keyboard before starting firmware download.

#### **System Packet Commands**

When the reader is in boot mode, the system packet commands are used to do firmware related functions between host and reader.

| Command      | Description                         |
|--------------|-------------------------------------|
| in hex value |                                     |
| 01           | Programming                         |
| 02           | Programming restart                 |
| 03           | Fill in unused location with zero   |
| 04           | Request checksum of system program  |
| 05           | Response checksum of system program |

| 10 | Reset reader                                |
|----|---------------------------------------------|
| 21 | Request firmware version of boot loader     |
| 22 | Response firmware version of boot loader    |
| 23 | Request firmware version of system program  |
| 24 | Response firmware version of system program |

| Host to Reader Flow of System Packet Command |                |                                  |  |
|----------------------------------------------|----------------|----------------------------------|--|
| Host                                         |                | Reader                           |  |
| Send system packet command                   | =====▶         |                                  |  |
| to reader                                    |                |                                  |  |
|                                              | <b>∢</b> ===== | ACK if LRC okay                  |  |
|                                              |                | NAK if LRC incorrect, and prompt |  |
|                                              |                | host to re-send                  |  |
|                                              |                | EOT if any errors are occurred,  |  |
|                                              |                | and will follow a packet command |  |
|                                              |                | with error code                  |  |
|                                              | <b>∢</b> ===== | Response packet command(s) if    |  |
|                                              |                | applicable                       |  |
|                                              | :              |                                  |  |
| Send Message Command                         | =====▶         | Reader reset                     |  |
| to reset reader                              |                | Reader returns to normal mode,   |  |
|                                              |                | and LED goes green               |  |

#### **Command 01 --- Programming**

The host sends this command to download system program into reader. If the reader receives this command at first time after entering into boot mode, it will erase all data stored in system program area and start download firmware from the very first location. If the reader receives this command at second times or above, it depends on if the command 02 is preceded by or not. If yes, the reader will start download firmware from the very first location; if not, the reader will download firmware from behind the location that firmware is downloaded before. During download process, the LED goes red blinking. After download done, the LED returns to orange.

| Command: 01                                                                           |        |                                   |  |  |
|---------------------------------------------------------------------------------------|--------|-----------------------------------|--|--|
| Command Format: <header><command type=""/><data length="">[Data]{LRC}</data></header> |        |                                   |  |  |
| Data Element                                                                          | Size   | Comments                          |  |  |
| <header></header>                                                                     | 1H     | Packet Command Header, Value: C2h |  |  |
| <command type=""/>                                                                    | 2H     | Command code                      |  |  |
| <data length=""></data>                                                               | 1H     | Indicate the length of [Data]     |  |  |
| [Data]                                                                                | 0-255H | Optional                          |  |  |
| {LRC}                                                                                 | 1H     | Error Check                       |  |  |
| Maximum: 300 characters Minimum: 5 characters                                         |        |                                   |  |  |

| Host to Reader Flow of System Packet Command 01 |                |                                             |  |
|-------------------------------------------------|----------------|---------------------------------------------|--|
| Host                                            |                | Reader                                      |  |
| Send command to reader                          | =====▶         |                                             |  |
|                                                 | <b>∢</b> ===== | ACK if LRC okay                             |  |
|                                                 |                | NAK if LRC incorrect, and prompt host to    |  |
|                                                 |                | re-send                                     |  |
|                                                 |                | EOT if any errors are occurred, and will    |  |
|                                                 |                | follow a packet command with error code     |  |
| Note:                                           | -              | -                                           |  |
| Host will send packet command (                 | )1 continuous  | ly till the firmware download is completed. |  |

#### Command 02 --- Programming restart

As long as any errors are occurred during download firmware process, this command shall be preceded prior to download firmware again. When the reader receives this command, it will initial download parameters stored in boot loader area.

| Command: 02, 03, 04, 21, 23                                                     |           |                                   |  |
|---------------------------------------------------------------------------------|-----------|-----------------------------------|--|
| Command Format: <header><command type=""/><data length="">{LRC}</data></header> |           |                                   |  |
| Data Element                                                                    | Size      | Comments                          |  |
| <header></header>                                                               | 1H        | Packet Command Header, Value: C2h |  |
| <command type=""/>                                                              | 2H        | Command code                      |  |
| <data length=""></data>                                                         | 1H        | Indicate the length of [Data]     |  |
| {LRC}                                                                           | 1H        | Error Check                       |  |
| Maximum: 5 c                                                                    | haracters | Minimum: 5 characters             |  |

| Host to Reader Flow of System Packet Command 02, 03, 10 |                |                                  |  |  |
|---------------------------------------------------------|----------------|----------------------------------|--|--|
| Host                                                    |                | Reader                           |  |  |
| Send command to reader                                  | =====▶         |                                  |  |  |
|                                                         | <b>∢</b> ===== | ACK if LRC okay                  |  |  |
|                                                         |                | NAK if LRC incorrect, and prompt |  |  |
|                                                         |                | host to re-send                  |  |  |
|                                                         |                | EOT if any errors are occurred,  |  |  |
|                                                         |                | and will follow a packet command |  |  |
|                                                         |                | with error code                  |  |  |

#### Command 03 --- Fill in unused location with zero

When the reader receives this command, the LED goes red and the reader starts to fill zero into unused system program area. After finished, the LED returns to orange.

Note: The command format and flow sequence can be found in command 02 section.

#### Command 04 --- Request checksum of system program

The host sends this command to request the checksum (2-byte) of system program.

Note: The command format can be found in command 02 section.

| Host to Reader Flow of System Packet Command 04, 05 |                |                                  |  |
|-----------------------------------------------------|----------------|----------------------------------|--|
| Host                                                | -              | Reader                           |  |
| Send command to reader                              | =====▶         |                                  |  |
|                                                     | <b>∢</b> ===== | ACK if LRC okay                  |  |
|                                                     |                | NAK if LRC incorrect, and prompt |  |
|                                                     |                | host to re-send                  |  |
|                                                     |                | EOT if any errors are occurred,  |  |
|                                                     |                | and will follow a packet command |  |
|                                                     |                | with error code                  |  |
|                                                     | <b>∢</b> ===== | Response command 05 with         |  |
|                                                     |                | 2-byte checksum                  |  |

#### Command 05 --- Response checksum of system program

The reader responses this command to host to indicate the checksum (2-byte) of system program.

| Command: <b>05</b>                                                                    |           |                                   |  |
|---------------------------------------------------------------------------------------|-----------|-----------------------------------|--|
| Command Format: <header><command type=""/><data length="">[Data]{LRC}</data></header> |           |                                   |  |
| Data Element                                                                          | Size      | Comments                          |  |
| <header></header>                                                                     | 1H        | Packet Command Header, Value: C2h |  |
| <command type=""/>                                                                    | 2H        | Command code                      |  |
| <data length=""></data>                                                               | 1H        | Indicate the length of [Data]     |  |
| [Data]                                                                                | 2H        | Checksum of system program        |  |
| {LRC}                                                                                 | 1H        | Error Check                       |  |
| Maximum: 7 c                                                                          | haracters | Minimum: 7 characters             |  |

Note: The command flow sequence can be found in command 04 section.

#### Command 10 --- Reset reader

When the reader receives this command, it will return to normal mode from boot mode. The LED goes green.

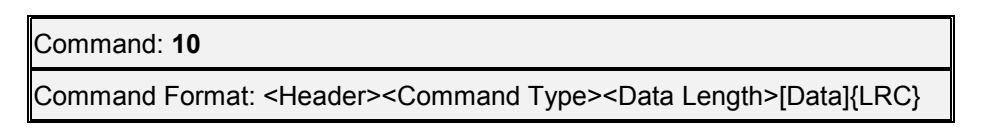

| Data Element            | Size      | Comments                          |
|-------------------------|-----------|-----------------------------------|
| <header></header>       | 1H        | Packet Command Header, Value: C2h |
| <command type=""/>      | 2H        | Command code                      |
| <data length=""></data> | 1H        | Indicate the length of [Data]     |
| [Data]                  | 2H        | Reset password, Value: AA55h      |
| {LRC}                   | 1H        | Error Check                       |
| Maximum: 7 c            | haracters | Minimum: 7 characters             |

Note: The command flow sequence can be found in command 02 section.

#### Command 21 --- Request firmware version of boot loader

The host sends this command to request the firmware version (8-byte) of boot loader.

Note: The command format can be found in command 02 section.

| Host to Reader Flow of System Packet Command 21, 22, 23, 24 |                |                                          |  |
|-------------------------------------------------------------|----------------|------------------------------------------|--|
| Host                                                        |                | Reader                                   |  |
| Send command to reader                                      | ====₽          |                                          |  |
|                                                             | <b>∢</b> ===== | ACK if LRC okay                          |  |
|                                                             |                | NAK if LRC incorrect, and prompt host to |  |
|                                                             |                | re-send                                  |  |
|                                                             |                | EOT if any errors are occurred, and will |  |
|                                                             |                | follow a packet command with error code  |  |
|                                                             | <b>∢</b> ===== | Response command 22/24 with 8-byte       |  |
|                                                             |                | firmware version of boot loader/system   |  |
|                                                             |                | program                                  |  |

#### Command 22 --- Response firmware version of boot loader

The reader responses this command to host to indicate the firmware version (8-byte) of boot loader.

| Command: <b>22, 24</b>                                                                |      |                                        |  |
|---------------------------------------------------------------------------------------|------|----------------------------------------|--|
| Command Format: <header><command type=""/><data length="">[Data]{LRC}</data></header> |      |                                        |  |
| Data Element                                                                          | Size | Comments                               |  |
| <header></header>                                                                     | 1H   | Packet Command Header, Value: C2h      |  |
| <command type=""/>                                                                    | 2H   | Command code                           |  |
| <data length=""></data>                                                               | 1H   | Indicate the length of [Data]          |  |
| [Data] 8H                                                                             | QЦ   | Firmware version of boot loader/system |  |
|                                                                                       | оп   | program                                |  |
| {LRC}                                                                                 | 1H   | Error Check                            |  |

Maximum: 13 characters Minimum: 13 characters

Note: The command flow sequence can be found in command 21 section.

#### Command 23 --- Request firmware version of system program

The host sends this command to request the firmware version (8-byte) of system program.

*Note: The command format can be found in command 02 section, and flow sequence can be found in command 21 section.* 

#### Command 24 --- Response firmware version of system program

The reader responses command 23 by responding this command to host to indicate the firmware version (8-byte) of system program.

*Note: The command format can be found in command 22 section, and flow sequence can be found in command 21 section.* 

# Appendix A Download Application

This section illustrates instructions in download application installation and firmware download via this application on Windows 98.

# > System Requirements

Before you use the MSR210, make sure your computer is an IBM PC-compatible with the following minimum system requirements:

1. Intel-compatible 486DX-66 MHz CPU or higher

- 2. Keyboard interface.
- 3. Either the following operating systems: Windows 95, Windows 98, Windows 2000, or NT4.0.

## > Application Installation and Firmware Download

User shall follow the steps below in order to install application and do firmware download:

- 1. Connect MSR210 to keyboard port (ref. to Figure 2-2 Installing MSR210)
- 2. Execute application file (e.g. 210DLX2A.exe)

| MSR210D Download Application |  |
|------------------------------|--|
| (210DLX2A May/18/2001)       |  |

1. Close all the other running applications.

2. Open the needed file for downloading.

Keyboard and PS/2 mouse will be disabled during downloading.

#### CAUTION :

Do not stop the Download Application during operation. Never plug out the reader or try to run any other application while downloading.

Current firmware version

| Opened File Name N/A |          |          |       |
|----------------------|----------|----------|-------|
| Open File            | FAV Ver. | Download | Close |

- 3. Select download firmware by click Open File button
- 4. Press **Download** button to do firmware download automatically.
  - At this stage, the application will do actions sequentially as follows:
  - a. Enter boot mode. The reader LED goes orange from green.
  - b. Start firmware download. The orange LED flashes.
  - c. After successful download done, the reader beeps once and LED goes green.

# MSR210D Download Application (210DLX2A May/18/2001) 1. Close all the other running applications. 2. Open the needed file for downloading. Keyboard and PS/2 mouse will be disabled during downloading. CAUTION : Do not stop the Download Application during operation. Never plug out the reader or try to run any other application while downloading. Current firmware version 21001221 48675 of 48675 Download complete. Opened File Name 21001221.bin F/W Ver. Download Close Open File

After download done, user can close the application by click **Close** button. If user wants to download the second unit with the same f/w, just connect the unit to keyboard port and click **Download** button to continue/repeat the download process automatically.

At any time, user can query current reader F/W version by click **F/W Ver.** button. If there is any error occurred during process, the error message prompts. User may do error check per prompts.